VEJLEDNING 17. maj, 2024. Version 1.0

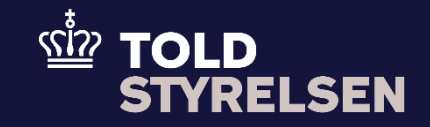

# Sådan angives færre kolli end vareposter i DMS

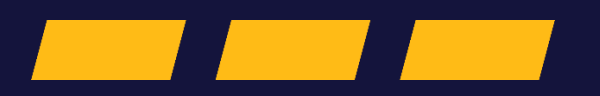

#### Formål

Formålet med denne vejledning er at vise, hvordan eksportører angiver færre kolli end vareposter i DMS Eksport. Denne vejledning tager udgangspunkt i et eksempel, hvor en eksportør eksporterer et par sko og et par briller i samme kasse (kolli) ud af EU.

Toldstyrelsen er opmærksom på, at DMS Online ikke har et felt, hvor eksportører kan angive et samlet antal kolli. Dette arbejder vi på at løse.

Hvis du har brug for hjælp til at udfylde øvrige felter i DMS Online henvises til B1-vejledningen på toldst.dk.

OBS: Felterne i DMS har en titel og et nummer fx Supplerende Oplysninger (12 02 000 000). Det stammer fra EU's tolddatamodel EUCDM, som bestemmer, hvad feltet skal indeholde. EUCDM er de europæiske datakrav og er offentlig tilgængeligt.

#### Forudsætninger

Vejledningen forudsætter, at man har valgt dansk som sprog.

#### Bemærkninger

- Enkelte ord på skærmbilleder og i vejledningen kan forekomme på engelsk
- Al data i vejledningen er testdata
- Når der forekommer tal i forbindelse med diverse felter, er dette for at illustrere hvilket dataelement, det drejer sig om.

## Indhold

| Sådan angives færre kolli end vareposter i DMS    | . 1 |
|---------------------------------------------------|-----|
| Forord                                            | . 1 |
| Udfyldelse af Varepost: Gruppe 18 Vareoplysninger | .4  |

| Proces                                                  | Trin                                                                                          | Illustration | Skærmbilleder                                                                                                    |  |  |
|---------------------------------------------------------|-----------------------------------------------------------------------------------------------|--------------|----------------------------------------------------------------------------------------------------|--|--|
| Udfyldelse af<br>Varepost: Gruppe 18<br>Vareoplysninger | 1. klik på <b>Varepost</b>                                                                    | Varepost     | Angivelsesdata<br>Hoveddel Varepost Yderligere oplysninger<br>Søg varepost                                                                                                    |  |  |
|                                                         | 2. Klik på <b>Varepost 1</b> og klik<br>dernæst på <b>Gruppe 18</b><br><b>Vareoplysninger</b> | Varepost 1   | Varepost 1<br>Gruppe 11 Angivelsesoplysninger inkl. procedurekoder<br>Gruppe 12 Henvisninger til angivelser, dokumenter, certifikater og bevillinger<br>Gruppe 13 Parter<br>Gruppe 14 Beregningsoplysninger<br>Gruppe 16 Lokation, lande og oprindelseland<br>Gruppe 18 Vareoplysninger<br>Gruppe 99 Kontigent, sikkerhedsstillelse og statistisk værdi |  |  |

### VEJLEDNING

| <br>3. Klik på <b>Vareoplysninger</b>                                 | Vareoplysninger | Gruppe 18 Vareophysninger Vareophysninger Kolliart (18.06.000.000) |          |             |            | *<br>* |
|-----------------------------------------------------------------------|-----------------|--------------------------------------------------------------------|----------|-------------|------------|--------|
|                                                                       |                 | Laberummer No records found                                        | Kollart  | Antai kolii | Kollmarke  | -      |
|                                                                       |                 |                                                                    |          |             |            |        |
| <ol> <li>Klik på + for at tilføje kolli for<br/>varepost 1</li> </ol> | +               | Kolliart (18 06 000 000)                                           |          |             |            | +      |
| vareposi 1.                                                           | T               | Løbenummer<br>No records found                                     | Kolliart | Antal kolli | Kollimærke |        |
|                                                                       |                 |                                                                    |          |             |            |        |
|                                                                       |                 |                                                                    |          |             |            |        |
|                                                                       |                 |                                                                    |          |             |            |        |
|                                                                       |                 |                                                                    |          |             |            |        |
|                                                                       |                 |                                                                    |          |             |            |        |
|                                                                       |                 |                                                                    |          |             |            |        |
|                                                                       |                 |                                                                    |          |             |            |        |

| <ol> <li>Udfyld Kolliart, Antal kolli og<br/>Kollimærke</li> </ol> | Kalliart    | Kolliart (18 06 000 000)                       | ×        |
|--------------------------------------------------------------------|-------------|------------------------------------------------|----------|
|                                                                    | Kolliart    |                                                |          |
| 6. Klik på <b>GEM</b>                                              |             | Løbenummer                                     |          |
|                                                                    | Antal kolli | 1                                              |          |
|                                                                    |             | Kolliart<br>kolli, sampak, pakning, pakke (PK) | ×        |
|                                                                    | Kollimærke  | Antal kalli                                    |          |
|                                                                    | Rommærke    | 1<br>1                                         |          |
|                                                                    |             | Kollimærke                                     |          |
|                                                                    |             | KEAX123456                                     |          |
|                                                                    |             |                                                |          |
|                                                                    |             |                                                |          |
|                                                                    |             | < ANNULLI                                      | ER 💽 GEM |
| 7. Klik på <b>+ TILFØJ</b> for at tilføje                          |             |                                                |          |
| varepost 2.                                                        | + TILFØJ    | Variabori I                                    | D SLET   |
|                                                                    |             |                                                | + тилал  |
|                                                                    |             |                                                |          |
|                                                                    |             |                                                |          |
|                                                                    |             |                                                |          |
|                                                                    |             |                                                |          |
|                                                                    |             |                                                |          |

#### VEJLEDNING

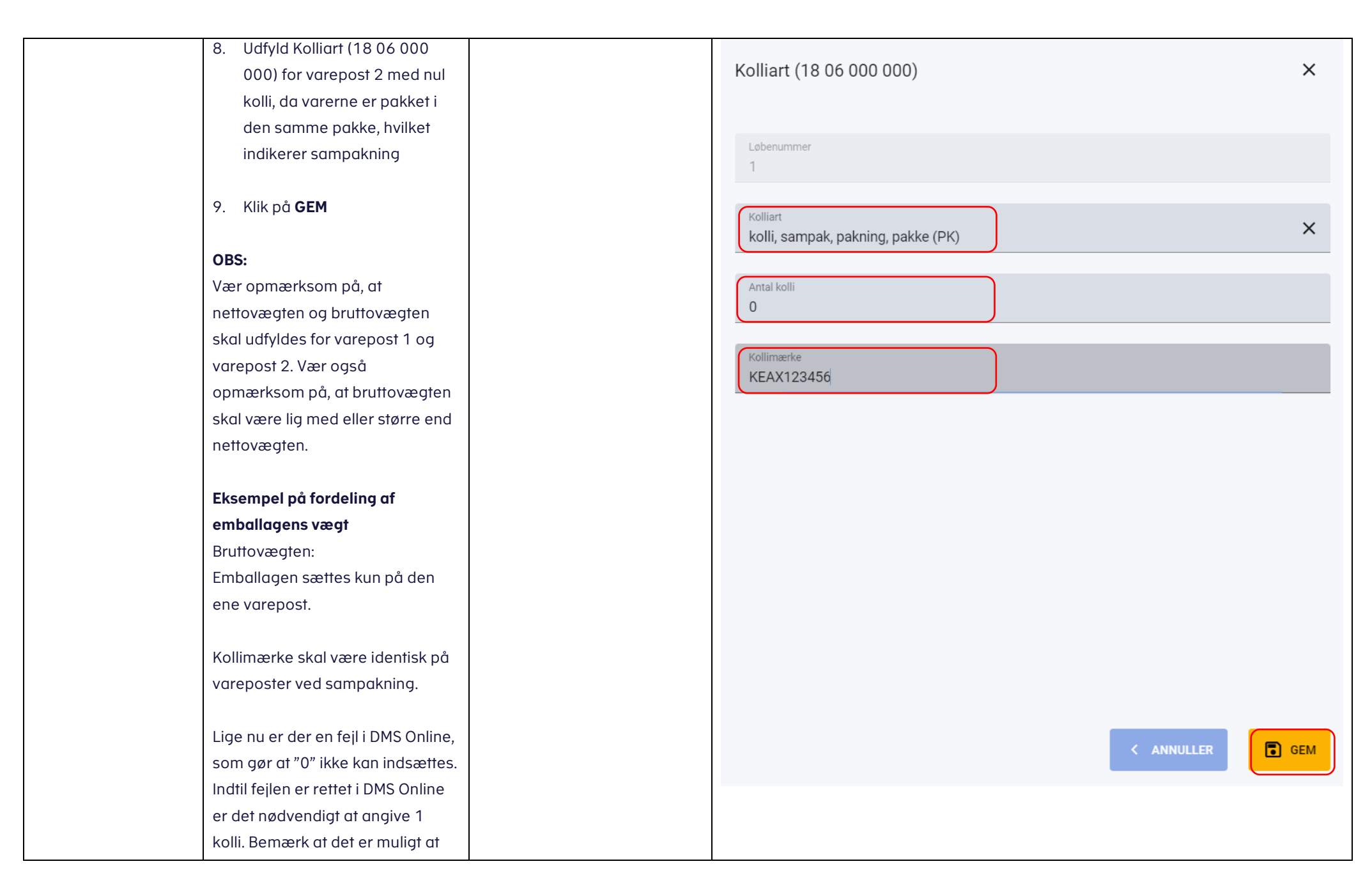

| angive 0 kolli i DMS System til |  |  |
|---------------------------------|--|--|
| System.                         |  |  |
|                                 |  |  |
|                                 |  |  |
|                                 |  |  |
|                                 |  |  |
|                                 |  |  |
|                                 |  |  |
|                                 |  |  |
|                                 |  |  |